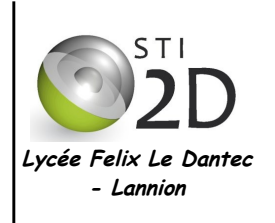

## *Commande d'un moteur à courant continu*

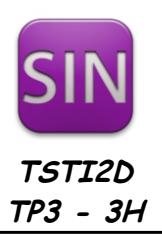

| NOM :       |                                                                                                    | CLASSE : |
|-------------|----------------------------------------------------------------------------------------------------|----------|
| PRÉNOM :    |                                                                                                    |          |
| Condition : | Travail individuel ; durée 3 heures                                                                                                    |          |
| Matériel :  | <ul> <li>un ordinateur avec le logiciel Arduino installé, oscilloscope, alimentation</li> <li>une maquette Arduino Uno avec platine de câblage, un shield moteur.</li> <li>divers composants : potentiomètre, resistance 1 k, diode, transistor, moteur CC,<br/>ULN fils</li> </ul> |          |
| Documents : | <ul> <li>le sujet du TP</li> <li>le cours sur la carte Arduino et sa programmation</li> <li>les datasheets des composants sur le site 192.168.11.1</li> </ul>                                                                                                    |          |

#### 1. Présentation

Pour piloter la propulsion d'une voiture télécommandée (la communication sans fil n'est pas étudiée), on veut piloter la vitesse d'un moteur CC (à courant continu) à l'aide d'une carte Arduino.

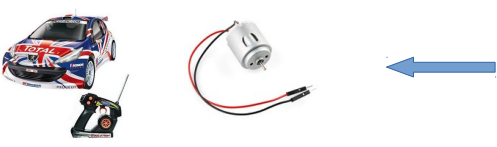

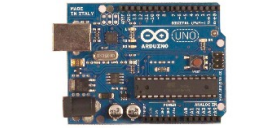

Problématique 1 : Le moteur a t-il des caractéristiques courant/tension compatible avec la carte Arduino ?

Problématique 2 : Sur quel paramètre faut-il jouer pour modifier la vitesse du moteur ? Comment créer la variation de ce paramètre en étant compatible avec la solution 1 ?

#### 2. Problématique 1 : Caractéristiques du moteur

✓ Le modèle du moteur est le 201-G. A l'aide de la documentation technique (voir site), relever la tension minimale et la tension maximale accepté par ce moteur : Faire valider par le professeur.

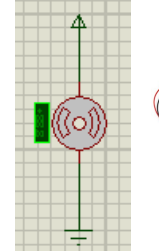

Umin = .....

Umax = .....

Validation prof :

✓ Mesurer et relever à l'aide d'un multimètre, dans la plage d'alimentation Umin à Umax, la valeur de l'intensité maximum consommée (à vide) :

Tension d'alimentation du moteur : .....

Intensité nécessaire au moteur (à vide) : .....

 Relever sur la documentation technique de la carte arduino UNO (voir cours Arduino), la tension disponible en sortie de la carte et l'intensité maxi :

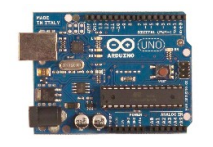

Tension de fonctionnement : .....

Intensité maxi sur une sortie :.....

 Comparer les valeurs du moteur à celle de la carte ARDUINO UNO et conclure sur la possibilité de brancher directement ou pas le moteur en sortie de carte Arduino.

Conclusion : .....

#### 3. Piloter un moteur à courant continu avec Arduino (mode ON OFF)

Pour permettre de piloter le moteur, on va utiliser un transistor Q1 NPN 2N2222A.

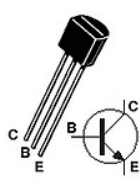

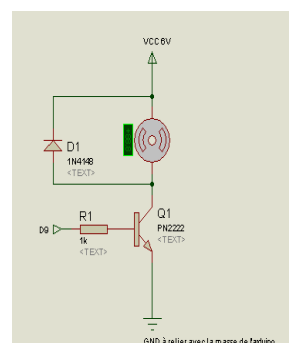

# Q1 est un **transistor bipolaire NPN qui fonctionnent en commutation**, soit comme un interrupteur.

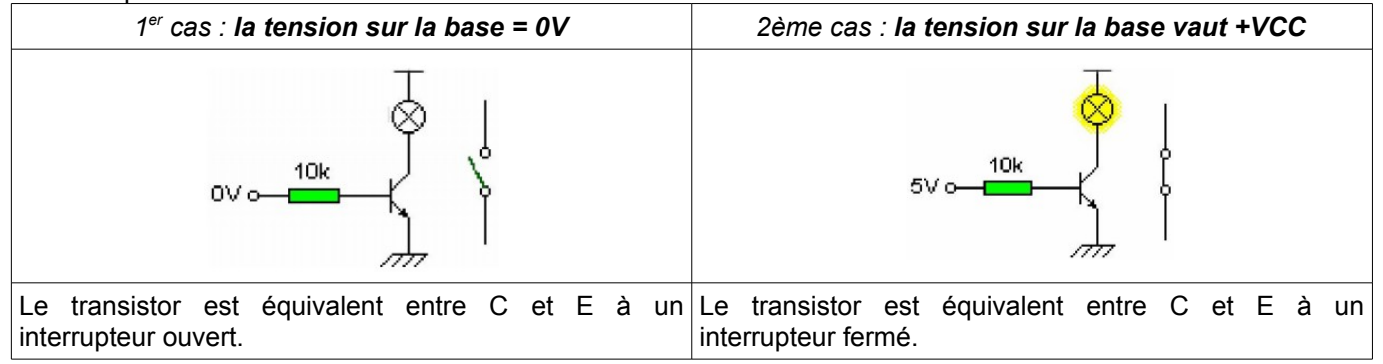

- ✓ Quel doit être le niveau de la broche D9 de l'Arduino pour permettre le fonctionnement du moteur ? ......
- ✔ Quel doit être le niveau de la broche D9 de l'Arduino pour permettre l'arrêt du moteur ?.....
- ✓ S'agit-il d'une sortie ou d'une entrée de l'Arduino, définir le pinMode pour cette broche : .....
- ✓ S'agit-il d'une information analogique ou logique : .....
- ✓ Compléter ci-dessous le programme de commande du moteur.

void setup () { pinMode ( );//définir la broche utilisée Serial.begin(9600);//paramétrer la com moniteur série } void loop () { ); // mettre en marche le moteur digitalWrite ( Serial.println( ); // écrire la valeur affectée à la broche delay ( ); //attendre 10s avant de changer l'instruction digitalWrite ( ); // arrêter le moteur Serial.println( ); // écrire la valeur affectée à la broche ); //attendre 10s avant de changer l'instruction delay ( }

- Une diode de roue libre D1 permet d'éviter les surintensités qui pourraient détériorer le transistor Q1. Repérer D1 sur le schéma ci-dessous.
- ✓ La diode de roue libre intervient dans le cas où Q1 est équivalent à un interrupteur ouvert. Pour que le courant passe dans la diode, le moteur doit être : (cocher la bonne case).

□ générateur ou □ récepteur

- Réaliser à l'aide des composants fournis le câblage ci-dessous sur la platine Sparkfun : Faire valider par le professeur.
- ✓ Tester votre programme. Faire valider par le professeur.

Validation prof :

Pour réaliser l'interface entre un circuit logique ou microprocesseur et un circuit de puissance on peut utiliser un circuit intégré ULN2803 qui est un réseau de 8 transistors Darlington. En utilisant le site référence 192.168.11.1, consulter la documentation de l'ULN2803 et relever les caractéristiques de tension d'entrée et les caractéristiques maxi, de sortie.

U input = Umax output = Imax output =

✓ Implanter le composant en supprimant le transistor et la diode de roue libre comme suit :

VCC 6V

Problématique 2 : faire varier la vitesse du moteur

U1

3E 4E 5E

D9 C

 Câbler votre moteur de nouveau en direct sur une alimentation variable. Faire varier la tension <u>dans les</u> limites de la plage autorisée pour le moteur. Que constatez-vous sur le moteur ?

U1 GND (broche 9 de l'uln2803)

GND à relier avec la masse de l'arduino

.....

Le transistor se comporte comme un interrupteur tout ou rien ; un signal impulsionnel alimente le moteur.
 Sur quel paramètre du signal impulsionnel doit-on jouer pour faire « varier » la tension moyenne du signal et donc la tension d'alimentation du moteur :

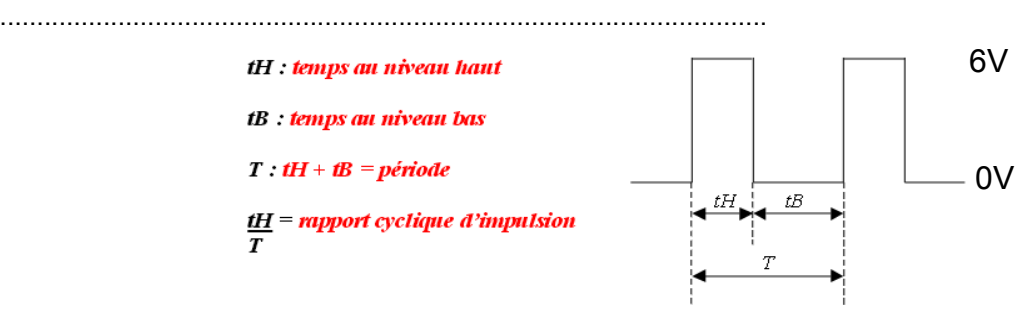

Validation prof :

- En utilisant un potentiomètre  $100K\Omega$ , une entrée analogique de l'Arduino et ce qui vous semblera utile, piloter la vitesse de rotation du moteur à l'aide du potentiomètre.
  - ✔ Pour écrire le programme vous pouvez utiliser la commande map de l'Arduino (cf aide en ligne si besoin).
  - ✓ Enregistrer sous « commandemoteur ».

Piloter un moteur CC à vitesse variable avec Arduino

✔ Réaliser le câblage sur la platine Sparkfun et tester.

### 6. Utilisation du shield moteur avec Arduino

L'objectif est de réaliser le pilotage moteur à l'aide du shield moteur qui permet de s'affranchir du transistor (ou de l'ULN2803) et de la diode de roue libre.

- Hors tension décâbler le montage précédent <u>sauf le potentiomètre</u>. Connecter le shield moteur puis relier le point milieu du potentiomètre sur la <u>broche A2</u>.
- ✓ Connecter directement le moteur sur les broches + et A du shield moteur .
- ✓ Connecter l'alimentation du moteur directement sur Vin et GND du shield moteur.
- Modifier le programme précédent « commandemoteur » pour libérer la broche 9 et utiliser la broche 3 PWM A pour la commande moteur. Remplacer aussi dans le programme l'utilisation de A0 par A2.
- ✓ Tester et faire valider.

5

- ✓ Réaliser les modifications pour piloter le moteur, cette fois-ci, brancher en B.
- ✓ En utilisant le datasheet du shield moteur (<u>http://arduino.cc/en/Main/ArduinoMotorShieldR3</u>) piloter aussi le sens de rotation du moteur.
- ✔ Quelles broches doivent être utilisées pour piloter un moteur branché en B : .....
- ✔ Quelle valeur sur DIRB permet d'avoir un sens de rotation horaire du moteur : .....

- ✔ Quand a t-on la vitesse maxi du moteur ? ......
- ✓ Quand a t-on la vitesse mini du moteur ? ......
- ✓ Comment s'appelle en français ce mode de pilotage ? ......
- La carte Arduino dispose de sorties PWM ~, écrire un programme permettant de générer un signal PWM sur la sortie D9 de l'Arduino. Vous connecterez un oscilloscope sur cette sortie et vous ferez varier la PWM. Redessiner ci-dessous l'allure du signal PWM pour 3 cas différents.

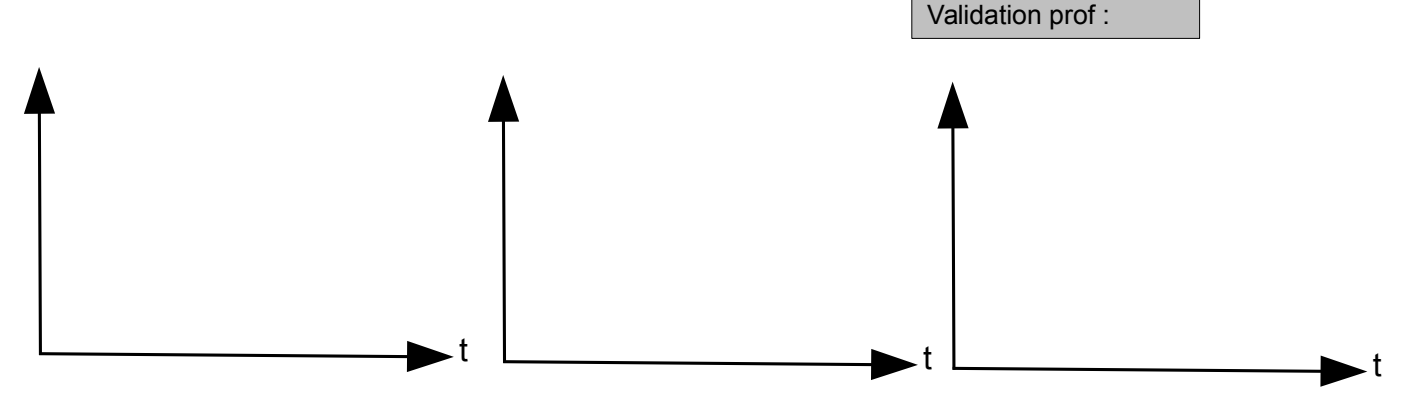

Connecter la sortie D9 de l'Arduino comme précédemment et visualiser le comportement du moteur.

Broche du milieu = point milieu du potentiomètre

Validation prof :

Validation prof :

Validation prof :